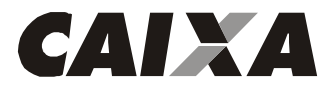

# **#PÚBLICO** procedimentos técnicos para acesso ao home broker

# PROCEDIMENTOS TÉCNICOS PARA ACESSO AO HOME BROKER

O Home Broker "Ações Online CAIXA" é a plataforma de negociação de ativos, títulos e valores mobiliários negociados no mercado à vista da Bolsa B3, tais como ações e fundos imobiliários. Se você tiver alguma dificuldade em acessar a plataforma de negociação no Compra e Venda, seguem algumas orientações abaixo que possam resolver seu acesso.

## Procedimento 1 – ACESSE PELO NAVEGADOR RECOMENDADO

Recomendamos a utilização do Mozilla Firefox, mas você também pode usar o Internet Explorer, Google Chrome e Safari.

## <u>Procedimento 2 – LIMPE PERIODICAMENTE OS COOKIES, O HISTÓRICO E O CACHE DO</u> <u>NAVEGADOR</u>

Abra o navegador e efetue a limpeza dos cookies e do cache do navegador.

Para efetuar a limpeza, pressione simultaneamente as teclas CRTL+SHIFT+DEL.

Marque todos os itens e clique em "Limpar agora", "EXCLUIR", "Limpar Dados", conforme figuras abaixo:

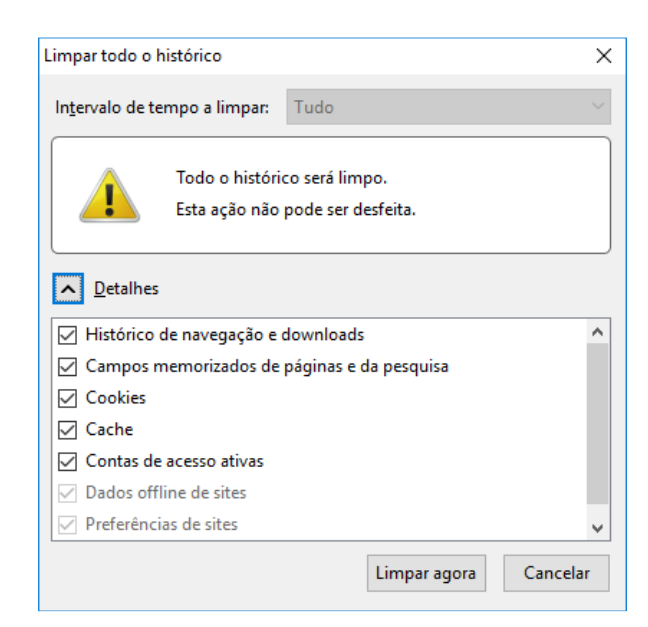

Limpeza dos cookies no Mozilla

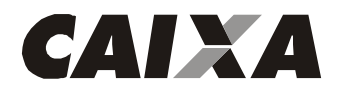

PROCEDIMENTOS TÉCNICOS PARA ACESSO AO HOME BROKER

Limpeza dos cookies no IE.

| Excluir Histórico de Navegação                                                                                                    |                                                                                   | ×                                                           |
|----------------------------------------------------------------------------------------------------|-----------------------------------------------------------------------------------|-------------------------------------------------------------|
| Preservar dados de sites Fa<br>Manter coolies e arquivos tempo<br>sites favoritos armazenar suas p                                                                                             | voritos<br>vários da Interne<br>referências para                                  | t que permitan a seu<br>agilizar a navegação.               |
| Arquivos de Internet Tempi<br>Cópias de páginas da Vieb, imag<br>mais rápida.                                                                                                    | orários e arquè<br>ens e midia salva                                              | ros de site<br>s para exbição                               |
| Cookies e dados de sites<br>Arquivos ou bancos de dados an<br>para salvar preferências ou april                                                                                                | mazenados no co<br>norar o desempe                                                | mputador por sites<br>nho do site.                          |
| Elistórico<br>Lista de sites visitados.                                                                                                    |                                                                                   |                                                             |
| Histórico de Downloads<br>Lista de arguivos que você baixo                                                                                                    | NJ.                                                                               |                                                             |
| Dados de formulário                                                                                                    | ptou nos formulár                                                                 | ios.                                                        |
| Senhas<br>Senhas salvas que são autorrati<br>você entra en um site que você                                                                                                    | camente preendt<br>já visitou.                                                    | idas quando                                                 |
| Dados de Proteção contra R<br>Filtragem ActiveX e Não Ras<br>Uma ista de sites excluidos da B<br>contra Rostreamento para debe<br>compartinando automalcamento<br>a solicitações Não Rastrear. | astreamento,<br>trear<br>Iragem, dados u<br>tar onde os sites<br>e detalhes sobre | sados pela Proteção<br>podem estar<br>sua visita e exceptes |
| Solerz a exclusive de histórico<br>de navezación                                                                                                    | Exdur                                                                             | Cancelar                                                    |

### Limpeza dos cookies no Chrome

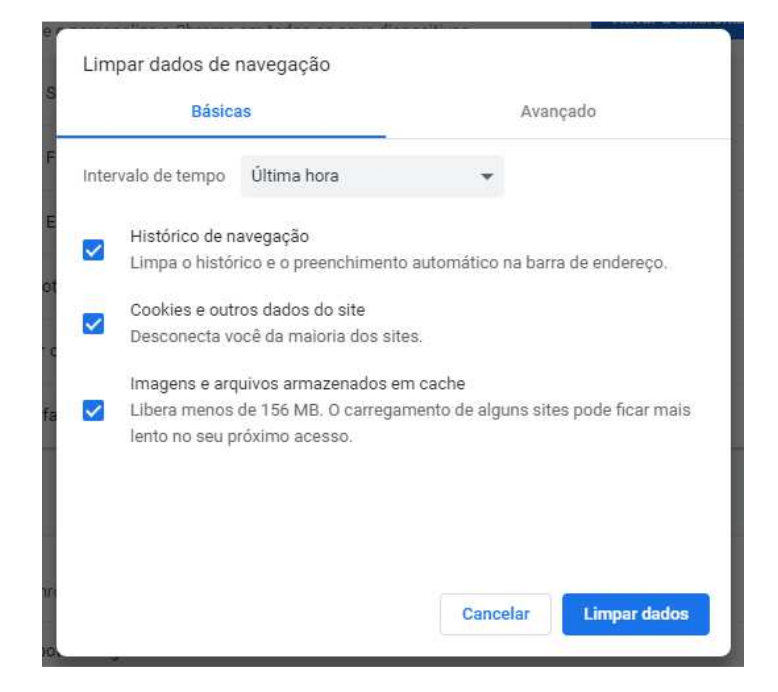

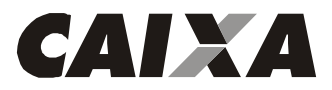

**#PÚBLICO** procedimentos técnicos para acesso ao home broker

Limpeza dos cookies no Safari

| Privacidade                                            |                                                         |  |
|--------------------------------------------------------|---------------------------------------------------------|--|
| Geral Aparência Favoritos Abas RSS Preench. Aut        | tom. Segurança Privacidade Extensões Avançado           |  |
| Cookies e outros dados do site:                        | Remover Todos os Dados dos Sites                        |  |
|                                                        | 2 sites armazenaram cookies ou outros dados<br>Detalhes |  |
| Bloquear cookies:                                      | De terceiros e anunciantes                              |  |
|                                                        | 🔘 Sempre                                                |  |
|                                                        | 🗇 Nunca                                                 |  |
| Limitar o acesso de sites aos serviços de localização: | Avisar sobre cada site uma vez ao dia                   |  |
|                                                        | Avisar sobre cada site somente uma vez                  |  |
|                                                        | Negar sem avisar                                        |  |

Feche o navegador e tente acessar o Home Broker novamente.

# Procedimento 3 – RECARREGUE O HOME BROKER COM F5

Caso a página do Home Broker não carregar, pressione a tecla F5 que para recarregar sua página.

Se esse procedimento encerrar seu login, efetue novamente acesso ao serviço de Home Broker.

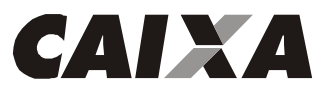

PROCEDIMENTOS TÉCNICOS PARA ACESSO AO HOME BROKER

<u>Procedimento 4 – CONFIGURE O ANTIVÍRUS – ERRO: AGUARDANDO DIREITO DE</u> COTAÇÕES

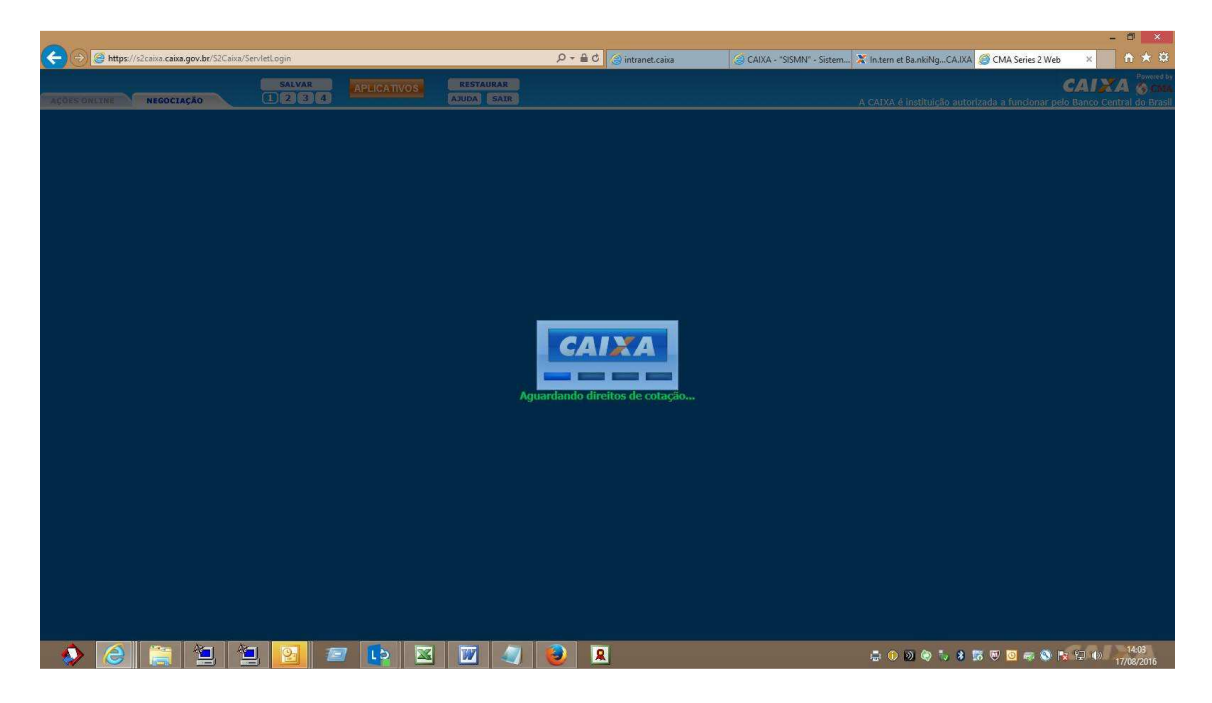

Devido a muitas trocas de informações e atualizações constantes tais como cotações no Home Broker, alguns antivírus entendem como página perniciosa, por isso, é preciso habilitar como seguros alguns endereços da CAIXA.

Se o fato de desabilitar o programa de Antivírus torna o acesso possível, configure o antivírus para reconhecer como confiáveis os seguintes endereços:

https://streamer1.caixa.gov.br; https://streamer2.caixa.gov.br;

### Procedimento 5 – CONFIGURAR SITES CONFIÁVEIS NO NAVEGADOR

Inclua no seu navegador os seguintes endereços como confiáveis:

https://s2caixa.sinac.caixa/S2Caixa/\* https://s2caixa.sinac.caixa/S2Caixa/\* https://s2pv.sinac.caixa/S2CaixaPontoVenda/\* https://acoesonline.caixa.gov.br/sinac\_internet/\* https://s2caixa.caixa.gov.br/S2Caixa/\* https://streamer1.caixa.gov.br https://streamer2.caixa.gov.br

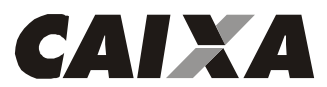

PROCEDIMENTOS TÉCNICOS PARA ACESSO AO HOME BROKER

Para incluir esses sites como confiáveis no Internet Explorer, basta acessar Ferramentas ou Alt+X > Opções da Internet > Segurança > Sites Confiáveis > Sites e inclua os endereços acima.

Para incluir esses sites como confiáveis no Mozilla, no botão de menu ao lado da barra de endereço > Privacidade e Segurança > Avançadas > Avançadas e inclua os endereços acima.

Para incluir esses sites como confiáveis no Chrome, no Mais Configurações > Avançado > Privacidade e Segurança > Configurações de conteúdo e inclua os endereços acima.

Para incluir esses sites como confiáveis no Safari, clique no ícone do de Engrenagem > Preferências > Sites > e inclua os endereços acima.

Se o problema persistir, passe para a próximo procedimento.

#### Procedimento 6 – REINSTALE O ADICIONAL DE SEGURANÇA DA CAIXA

Acesse ao site <u>https://imagem.caixa.gov.br/asc/suporte.htm</u> para reinstalar o adicional de segurança e clique na opção 7, conforme figura abaixo:

#### Suporte: Internet Banking CAIXA

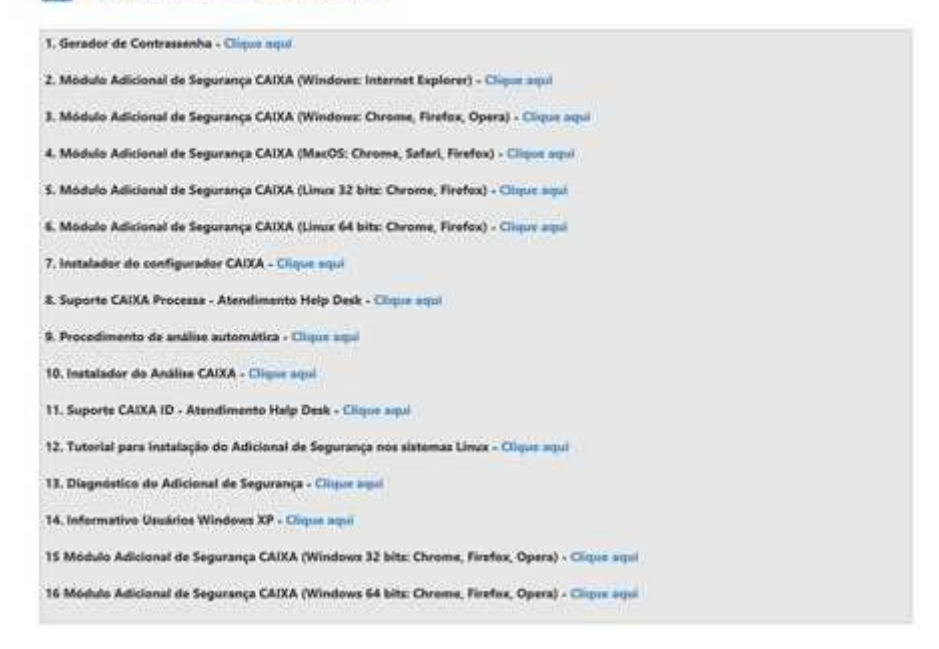

### Procedimento 7 - PROVEDOR DA INTERNET

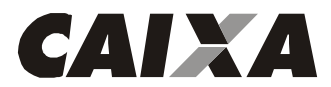

PROCEDIMENTOS TÉCNICOS PARA ACESSO AO HOME BROKER Se os procedimentos acima não funcionarem, solicite ao técnico do seu provedor da Internet inserir como sites permitidos e seguros os seguintes endereços:

- <u>https://s2caixa.sinac.caixa/S2Caixa/\*</u>
- https://s2caixa.sinac.caixa/S2Caixa/\*
- https://s2pv.sinac.caixa/S2CaixaPontoVenda/\*
- https://acoesonline.caixa.gov.br/sinac\_internet/\*
- https://s2caixa.caixa.gov.br/S2Caixa/\*
- <u>https://streamer1.caixa.gov.br</u>
- https://streamer2.caixa.gov.br

## Procedimento 8 - URL CAIXA

Certifique-se de acessar o Internet Banking pelo endereço http://internetbanking.caixa.gov.br.

## Procedimento 9 - CERTIFICADOS

Acesse a página <u>www.caixa.gov.br</u> e no campo "Busque na CAIXA", busque por Raiz Brasileira. Salve no seu computador e execute o <u>Certificado Digital da AC Raiz Brasileira v2</u>.

## CONSIDERAÇÕES FINAIS

Lembramos que alertamos que toda comunicação via Internet está sujeita a interrupções, conforme disposto no Art. 4º da Instrução CVM no. 380 de 23.12.2002.

Além disso, é possível enviar ordens por telefone: 3004-1105 (para capitais e regiões metropolitanas) ou 0800 726 0505 (para as demais regiões do país), opção 5 - Operações em Bolsa de Valores. O atendimento da mesa é de segunda à sexta, das 9h30 às 18h, exceto feriados nacionais e feriados da cidade ou do estado de São Paulo. A opção 5 vem depois da opção 1 para ouvir o saldo e opção 2 para acessar a conta.

É importante que o senhor entre em contato com nosso **SUPORTE TECNOLÓGICO**, conforme telefones indicados abaixo, pois a nossa equipe irá verificar se não se trata de inconsistência no nosso Sistema de Permissões.

Suporte Tecnológico

Capitais e regiões metropolitanas - ☎ 3004 1104 Demais regiões - ☎ 0800 726 0104